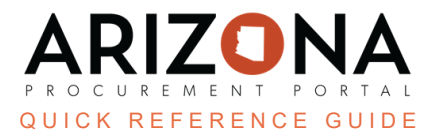

# **Reviewing Invoices**

This document is a quick reference guide for users wishing to review invoices in the Arizona Procurement Portal (APP). If you have any questions, please contact the APP Help Desk at <a href="mailto:app@azdoa.gov">app@azdoa.gov</a>. Additional resources are also available on the SPO website: <a href="https://spo.az.gov/">https://spo.az.gov/</a>.

Once an invoice is submitted for review, an AP Tech will review and approve or reject it. If additional documents are required, they are captured as blocking alerts at the draft step. After approving, the AP Tech can submit the invoice for AP Supervisor approval or submit the invoice for reconciliation if additional edits are required for the invoice.

### **AP Tech Review**

- 1. From the My Pending Validations window on the APP homepage, click on the invoice that you would like to review. The invoice will have an Action of "AP Technician Action"
- 2. Review the invoice's header information, line items, tax information, budget allocation information, and freight costs to make sure the entered information is correct.
- 3. Take action on any blocking or non-blocking that are displayed. Refer to the table on the next page for details on how to resolve any displayed alerts.
- 4. Click the Submit for Approval button.

At this point the invoice is routed to an AP supervisor for final review and approval.

#### **AP Supervisor Review**

After an invoice has been created, matched, and reviewed by an AP Tech, the following certification message will be added to invoice: "I certify that this expenditure/transaction is for a valid public purpose and is consistent with all applicable statutes, laws, appropriations, grants, and contracts. I also certify that sufficient appropriation and monies are available for this expenditure/transaction, and that I am authorized to distribute these monies."

- 1. From the My Pending Validations window on the APP homepage, click on the invoice that you would like to review. The invoice will have an Action of "AP Supervisor Review"
- 2. Review the invoice's header information, line items, tax information, budget allocation information, and freight costs to make sure the entered information is correct and accurate.
- 3. Click the Approve button. Once an AP Supervisor provides their approval the certification message will stay on the invoice from then onwards, unless the invoice is canceled. If the AP Supervisor rejects the invoice, the message is removed and the invoice is sent back to the AP Tech for their action.

## **Resolving Alerts**

Refer to the table below to understand how to resolve certain alerts:

| Alert                                                                                           | Туре         | How to Resolve                                                                                                    |
|-------------------------------------------------------------------------------------------------|--------------|----------------------------------------------------------------------------------------------------|
| Invoice number already exists with specific supplier                                            | Blocking     | Create a unique invoice number for Supplier, can search for existing invoice using the browse invoice page functionality.                                                         |
| Invoice's order has no valid receipt                                                            | Blocking     | Invoiced Purchase Order will need to have a Receipt created for it                                                                                                    |
| Invoice tax amount not entered                                                                  | Blocking     | Change orders will have to be performed on the PO to add a tax to PO line items                                                                                                   |
| Invoice's supplier is not active                                                                | Blocking     | In order to create an invoice on behalf of a supplier, that supplier has to be active in APP                                                                                      |
| Invoice lines do not match Invoice total                                                        | Blocking     | Invoiced amount entered on the header has to match the total from the invoice line items, this serves as a manual control                                                         |
| Invoice without order                                                                           | Blocking     | Invoice will require a PO in order to be submitted for approval                                                                                                    |
| Invoicing greater than received amount                                                          | Blocking     | Quantity for each line item being invoiced cannot be over what has been received for that line                                                                                    |
| Credit amount not allocated to all allocation strings                                           | Blocking     | When a credit note is applied to an invoice, that credited amount has to be allocated to a funding line                                                                           |
| Net amount on invoice has to be \$0.01 or greater                                               | Blocking     | Due to AFIS restrictions, \$0 or negative invoices will not be accepted in the system                                                                                             |
| Invoice lines missing                                                                           | Blocking     | Not all line items eligible to be invoiced in the system for that PO have been applied                                                                                            |
| Invoice has been canceled                                                                       | Blocking     | Invoice user is looking at has been cancelled, no resolution to this step.                                                                                                    |
| Final Invoice checkbox cannot be selected;<br>Invoiced amounts do not match received<br>amounts | Blocking     | Final Invoice cannot be selected to close that PO line item due to Received and Invoiced amount not matching for PO line.                                                         |
| Invoice allocations are not balanced with the Total Invoice Amount                              | Non-Blocking | Funding lines for the invoiced amount do not cover the entire invoiced amount; this would occur in cases of freight or miscellaneous being added to the invoice                   |
| Invoice line taxes do not match total invoice tax amount (+ or - 0.05 variance)                 | Non-Blocking | Tax added on the invoice header does not match invoice line item taxes                                                                                                    |
| Invoice has a gap between Invoice, Order<br>and Receipt amounts                                 | Non-Blocking | Invoiced, Order and Received amount for an invoice line do not match.<br>Issue can be resolved through change orders or additional receipts and<br>have invoice match both values |
| Line item for fleet is not added                                                                | Non-Blocking | Fleet for invoice has not been added to the invoice but may have been baked into the PO price                                                                                     |

#### Resources

Click the link below for more information on the invoice payment processes in APP: <u>https://spointra.az.gov/arizona-procurement-portal/app-support/quick-reference-guides-176-upgrade/invoice-paym</u> <u>ent-qrgs-176</u>